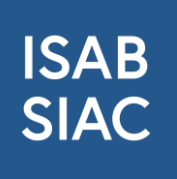

# Anleitung für das Zurücksetzen des Passworts auf der ISAB-Plattform und das Einrichten der 2FA Methode mit Authenticator App

## Wichtiges Update: Neusetzung Ihres Passworts erforderlich

Kürzlich wurde ein grösseres Systemupdate auf der ISAB-Plattform durchgeführt. Im Rahmen dieses Updates wurden einige Sicherheitsmassnahmen verbessert, weshalb die bestehenden Passwörter aus Sicherheitsgründen nicht in das neue System übernommen werden konnten.

#### Was bedeutet das für Sie?

Um weiterhin auf Ihr Konto zugreifen zu können, ist es erforderlich, dass Sie Ihr Passwort einmalig neu setzen.

#### Wie funktioniert das?

- 1. Besuchen Sie unsere <u>Plattform</u> und klicken Sie anmelden.
- 2. Das System wird Sie bereits darauf hinweisen, dass Ihr Passwort zu ändern ist. Klicken Sie auf "Passwort vergessen" und folgen Sie den Anweisungen, um ein neues Passwort zu erstellen.

| ISAB<br>SIAC |                                                                                                    |
|--------------|----------------------------------------------------------------------------------------------------|
|              | Wichtiger Hinweis<br>ISAB verbessert die Benutzerverwaltung und bietet neu neben dem SMS<br>auch die Nutzung von Authenticator-Apps für die sichere Zwei-Faktor-<br>Anmeldung an.<br>Ab dem 01.02.024 missen alle Benutzer daher ihr Passwort neu setzen.<br>Bitte klicken Sie auf den untenstehenden Link "Passwort vergessen", um<br>ein neues Passwort zu setzen. |
|              | Willkommen bei ISAB<br>Bitte geben Sie Ihre Email und Passwort ein<br>E-Mail<br>your-name@your-provider.com<br>Passwort                                                                                                    |
|              | Passwort vergessen?                                                                                                    |

3. Geben Sie Ihre E-Mailadresse ein mit der Sie auf der ISAB-Plattform als Nutzer:in registriert sind und betätigen den blauen Button mit der Aufschrift «Passwort vergessen».

| ISAB<br>SIAC | Firmensuche |                                                                                                    |
|--------------|-------------|----------------------------------------------------------------------------------------------------|
|              |             | Passwort vergessen?<br>Geben Sie die E-Mail-Adresse ein, die Sie in<br>ISAB verwenden und wir werden Ihnen<br>helfen, ein neues Passwort zu erstellen.<br>E-Mail<br>mina godelia@isab-siac.ch |

4. Sie werden anschliessend per Mail einen Link erhalten, um Ihr Passwort zu ändern. Klicken Sie auf den Link. Der Link ist 5 Minuten gültig.

| Passwort zurücksetzen                                                                                  |      |                |                      |                              |
|----------------------------------------------------------------------------------------------------|------|----------------|----------------------|------------------------------|
| ISAB PP System <noreply-preprod@isab-siac.ch></noreply-preprod@isab-siac.ch>                           | 3    | ← Antworten    | ≪ Allen antworten    | $\rightarrow$ Weiterleiten 🗊 |
| An O Nina Gadelia                                                                                      |      |                |                      | Fr 27.09.2024 16:09          |
| Es wurde eine Änderung der Anmeldeinformationen für Ihren<br>klicken Sie auf den unten stehenden Link. | Acco | ount angeforde | rt. Wenn Sie diese / | Änderung beantragt haben,    |
| Link zum Zurücksetzen von Anmeldeinformationen                                                         |      |                |                      |                              |
| Der Link ist 5 Minuten gültig.                                                                         |      |                |                      |                              |

- Sollten Sie keine Änderung vollziehen wollen können Sie diese Nachricht ignorieren und an Ihrem Account wird nichts geändert.
- 5. Der Link führt Sie zu einem neuen Fenster. Nebenbei erhalten Sie den SMS-Code auf Ihr Mobiltelefon. (Falls Sie bereits die Anmeldung mit einer Authenticator-App eingerichtet haben, müssten Sie den angezeigten Code in der App eintragen: **Siehe Schritt 13**.) Klicken Sie auf «anmelden».

| SMS Code eingeben                                                                                                    |
|----------------------------------------------------------------------------------------------------|
| Ihnen wurde ein Code an Ihre Mobilnummer<br>geschickt. Geben Sie diesen Code im<br>untenstehenden Feld ein. Falls, Sie nichts<br>bekommen haben, können Sie einen neuen<br>anfordern. |
| Neuen Code via SMS schicken                                                                                                    |
|                                                                                                    |
| ANMELDEN                                                                                                    |

 Sie können nun ein neues Passwort setzen und sich anschliessend anmelden. Das Passwort muss mindestens 8 Zeichen lang sein, einen Grossbuchstaben, einen Kleinbuchstaben, eine Zahl und eines der folgenden Sonderzeichen enthalten: !, @, #, \$, %, ^, &, \*,+ Bitte merken Sie sich Ihr neues Passwort.

| Neues Passwort      |  |
|---------------------|--|
|                     |  |
| Passwort bestätigen |  |
|                     |  |

- 7. Sie sind mit dem neuen Passwort angemeldet. Merken Sie sich das neue Passwort.
- 8. Falls Sie sich beim Login **anstatt des SMS-Codes** mit einer Authenticator-App anmelden möchten, bieten wir auch diese Option an. Die Voraussetzung hierfür ist, dass Sie eine Authenticator App verwenden. Bitte laden Sie die App FreeOTP Authenticator im App-Store Ihres Geräts und führen die Registration aus. Falls Sie einen anderen Anbieter wie Microsoft oder Google Authenticator benutzen, werden diese auch unterstützt.

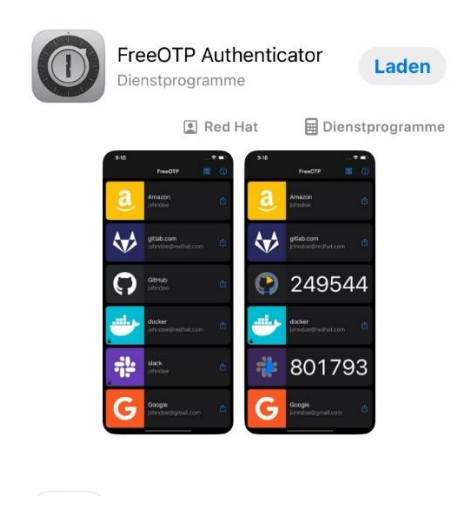

9. Zur Einrichtung des Logins mittels Authenticator-App, können Sie nach dem Login, oben rechts im Menü, die Option «Zwei-Faktor-Authentifizierung» wählen (gelbe

### Markierung im Bild).

| ISAB<br>SIAC                                                                                | mensuche         | Basisdaten & Einstellungen                | Benutzerverwaltung         | Mitarbeiter & Ausweise | Vergabestellen | Fakturierung                                                                                                   | 🔊 🖄 Nina Gadelia 🗸        |
|---------------------------------------------------------------------------------------------|------------------|-------------------------------------------|----------------------------|------------------------|----------------|----------------------------------------------------------------------------------------------------|---------------------------|
|                                                                                             |                  |                                           |                            |                        |                | ISAB Administrator                                                                                             | $\odot$                   |
| Firmenname oder Ort                                                                         | im Status "Zu Va | х Q sucнем<br>lidieren* 🕥 Gültige ISAB Ci | ard ohne AHV-Validierung 🤇 | Inaktive Firmen        |                |                                                                                                    | LLEN                      |
| Adresse<br>Ol Innenausbau GmbH<br>Oberdorfstrasse 27<br>8953 Dietikon<br>Schweiz            |                  |                                           |                            |                        | Ben<br>Reg     | Überwachung wied<br>Profil bearbeiten<br>Passwort ändern<br>Zwel Faktor Authen<br>Benutzer löschen<br>Abmelden | erkehrender Aufgaben      |
| 06.02.2024 Musterfirma<br>Einsatzkontrolle<br>Musterstrasse 100<br>4800 Zofingen<br>Schweiz |                  |                                           |                            |                        | ßĸ             | eine Nutzer 0                                                                                                  | 1 = 8<br>+ <b>-</b>       |
| 06.02.2024 Musterfirma<br>Lohnbuchkontrolle<br>5040 Schöftland<br>Schweiz                   |                  |                                           |                            |                        | Gv             | 0 0                                                                                                    | i≡×<br>+ <mark>-</mark> - |
| 070323 LBK UMZUG 2<br>Diese dort 12                                                         |                  |                                           |                            |                        | ĽZK            | eine Nutzer 0                                                                                                  | 1 B                       |

10. Wählen Sie die Option «Authenticator-Anwendung einrichten» (Falls Sie Passkey verwenden, können Sie auch diese Option wählen).

| ISA<br>SIA | B | Firmensuche | Basisdaten & Einstellungen | Benutzerverwaltung                                                                                             | Mitarbeiter & Ausweise                                                                        | Vergabestellen | Fakturierung | 🖄 🖄 Nina Gadelia 🗠                 |
|------------|---|-------------|----------------------------|----------------------------------------------------------------------------------------------------|-----------------------------------------------------------------------------------------------|----------------|--------------|------------------------------------|
|            |   |             |                            |                                                                                                    |                                                                                               |                |              | Angemeldet als: ISAB Administrator |
|            |   |             |                            |                                                                                                    |                                                                                               |                |              |                                    |
|            |   |             |                            | Zunei Eelaten                                                                                                  |                                                                                               |                |              |                                    |
|            |   |             |                            | Zwei-Faktor-                                                                                                   |                                                                                               |                |              |                                    |
|            |   |             |                            | Authentifizier                                                                                                 | rung                                                                                          |                |              |                                    |
|            |   |             |                            | Die Zwei-Faktor-Authenti<br>zusätzliche Sicherheit wäl<br>Alternativ zur SMS-Authe<br>andere Methoden einricht | fizierung gewährleistet<br>hrend des Anmeldevorgangs.<br>ntifizierung können Sie auch<br>ten. |                |              |                                    |
|            |   |             |                            |                                                                                                    | ANWENDUNG EINRICHTEN                                                                          |                |              |                                    |
|            |   |             |                            | A passi                                                                                                    | EY EINRICHTEN                                                                                 |                |              |                                    |
|            |   |             |                            | SCHLIESSEN                                                                                                    |                                                                                               |                |              |                                    |
|            |   |             |                            |                                                                                                    |                                                                                               |                |              |                                    |

11. Klicken Sie den Button + in der Authenticator App, um ISAB hinzuzufügen.

12. Scannen Sie den QR-Code ein und geben Sie den One-time Code ein, den die Authenticator App Ihnen angibt. Gerätename dürfen Sie leer lassen oder können für Sich einen Hinweis erfassen falls Sie mehrere Geräte nutzen. Wählen Sie «Anmelden».

| _            |             |                                                                                                    |  |
|--------------|-------------|----------------------------------------------------------------------------------------------------|--|
| ISAB<br>SIAC | Firmensuche |                                                                                                    |  |
|              |             |                                                                                                    |  |
|              |             | Authenticator-Anwendung<br>konfigurieren                                                                              |  |
|              |             | Installeren sie eine der folgenden Applikationen     auf ihrem Smartphone     Microsoft Authonticator                 |  |
|              |             | <ul> <li>FreeOTP</li> <li>Google Authenticator</li> </ul>                                                             |  |
|              |             | 2. Offnen Sie die Applikation und scannen Sie den<br>GR-Code.                                                         |  |
|              |             |                                                                                                    |  |
|              |             | Sie können den GR-Code nicht scannen?                                                                                 |  |
|              |             | <ol> <li>Geben Sie den von der Appfikation generierten<br/>One-time Code ein und klicken Sie auf Absenden.</li> </ol> |  |
|              |             | Geben Sie einen Gerätenamen an, um die<br>Verwaltung ihrer OTP Geräte zu erleichtern.                                 |  |
|              |             | One-time Code *<br>235200                                                                                             |  |
|              |             | Gerätename                                                                                                    |  |
|              |             | Von anderen Geräten abmelden<br>ANMELDEN ABERECHEN                                                                    |  |
|              |             |                                                                                                    |  |

 Wenn Sie sich in Zukunft einloggen, geben Sie Ihre Mailadresse und Ihr neues Passwort ein, anschliessend wird das System Sie nach dem Authenticator Code fragen, der Ihnen in der App angegeben wird.

| ISAB<br>SIAC | Firmensuche |                                                                                                    |
|--------------|-------------|----------------------------------------------------------------------------------------------------|
|              |             | Authenticator-Anwendung<br>One-time code<br>WETTER<br>Login neu starten<br>Eine andere Methode versuchen |
|              |             |                                                                                                    |